# **Procédure Réservation De Billet**

IBI

| IBI                                                                                                    | Réservation de Billet                                             |                                     |                                                          |                           |  |  |
|----------------------------------------------------------------------------------------------------|-------------------------------------------------------------------|-------------------------------------|----------------------------------------------------------|---------------------------|--|--|
| Pour réserver un                                                                                           | billet il faut se connecter                                       | sur votre espace pers               | onnel de la billetterie du <u>www.billett</u>            | <u>erie.madparis.fr</u> . |  |  |
| MUSÉE DES ARTS DÉCORATIFS · MUSÉE NISSIM DE CAMONDO · BIBLIOTHÈQUE · ATELIERS DU CARROUSEL · ÉCOLE CAMONDO |                                                                   |                                     |                                                          |                           |  |  |
|                                                                                                    | EXPOSITIONS                                                       | BILLETTERIE VOTRE VISITE E          | -BOUTIQUE SOUTENEZ-NOUS Q                                |                           |  |  |
|                                                                                                    | BILLETTERIE                                                       |                                     | ACCUEIL BILLETTERIE MON ESPACE PERSONNEL () 🌹 MON PANIER |                           |  |  |
|                                                                                                    |                                                                   | ACCÉDER À MON ESPACE                |                                                          |                           |  |  |
|                                                                                                    |                                                                   | dupont.marie@yopmail.com            |                                                          |                           |  |  |
| Veui<br>e-ma<br>passe                                                                                      | llez renseigner votre adresse<br>ail ainsi que votre mot de<br>e. | S'IDENTIFIER<br>Mot de passe oublié |                                                          |                           |  |  |
|                                                                                                    |                                                                   | INSCRIVEZ-VOUS ICI                  |                                                          |                           |  |  |
|                                                                                                    |                                                                   |                                     | Conditions Générales de Vente (CGV)                      |                           |  |  |
|                                                                                                    | SUIVEZ-NOUS<br>(f) ((a) (a) (a) (a)                               | ABONNEZ-VOUS À NOTRE NEWSLETTER     | SINSCRIRE                                                |                           |  |  |
|                                                                                                    | LES ARTS DÉCORATIFS<br>Présentation                               | PROFESSIONNELS Presse               | VOUS ÊTES<br>Enseignant                                  |                           |  |  |

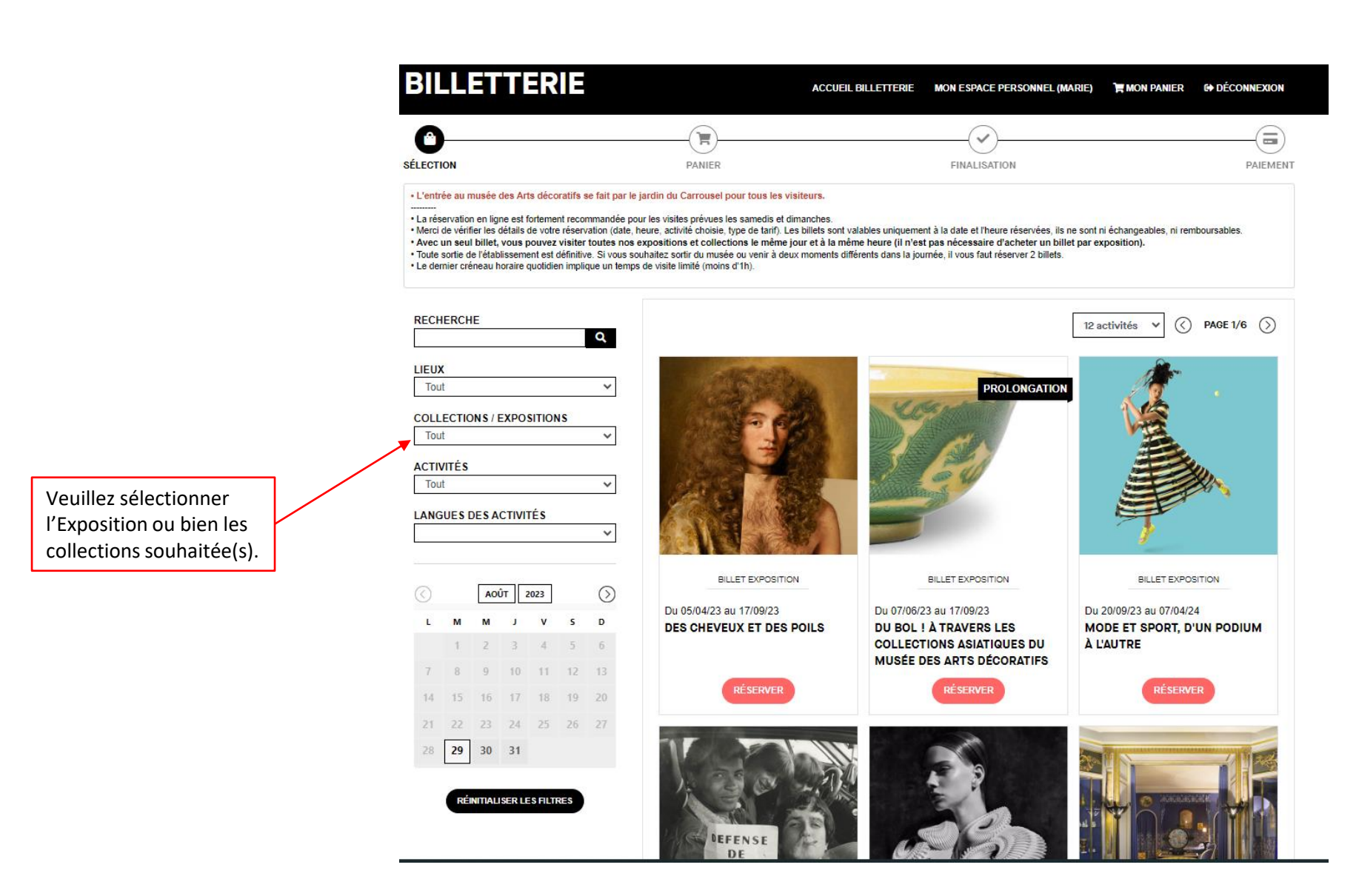

3

### BILLETTERIE ACCUEIL BILLETTERIE MON ESPACE PERSONNEL (MARIE) ¥MON PANIER & DÉCONNEXION

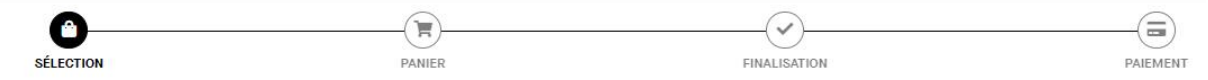

· L'entrée au musée des Arts décoratifs se fait par le jardin du Carrousel pour tous les visiteurs.

La réservation en ligne est fortement recommandée pour les visites prévues les samedis et dimanches.
 Merci de vérifier les détails de votre réservation (date, heure, activité choisie, type de tarif). Les billets sont valables uniquement à la date et l'heure réservées, ils ne sont ni échangeables, ni remboursables.
 Avec un seul billet, vous pouvez visiter toutes nos expositions et collections le même jour et à la même heure (il n'est pas nécessaire d'acheter un billet par exposition).
 Toute sortie de rétablissement est définitive. Si vous souhaitez sortir du musée ou venir à deux moments différents dans la journée, il vous faut réserver 2 billets.

• Le dernier créneau horaire quotidien implique un temps de visite limité (moins d'1h).

#### BILLET EXPOSITION

#### DES CHEVEUX ET DES POILS

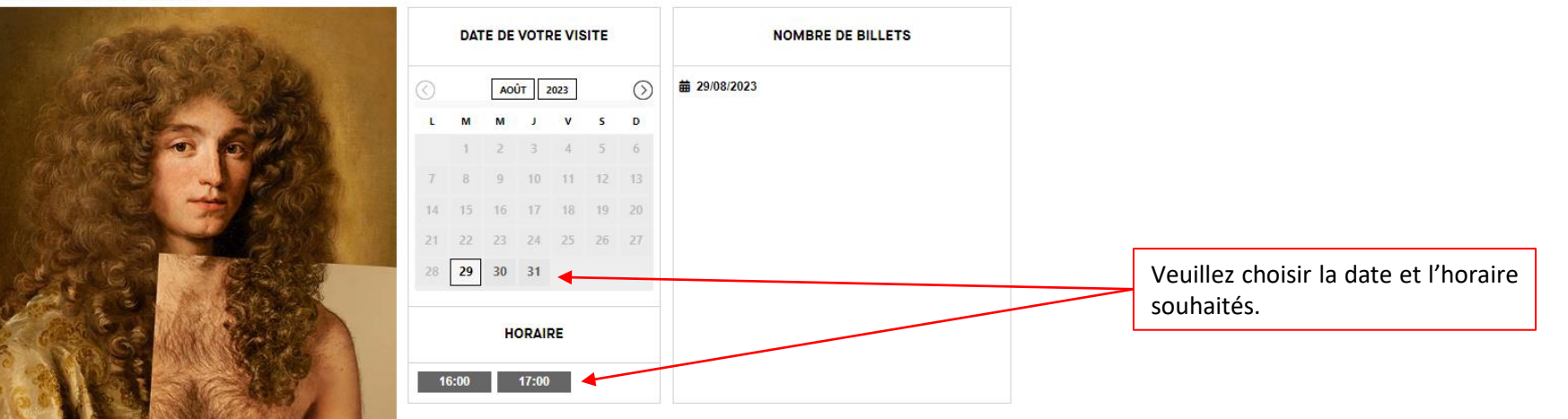

L'exposition « Des cheveux et des poils », présentée du 5 avril au 17 septembre 2023, montre comment la coiffure et l'agencement des poils humains participent depuis des siècles à la construction des apparences.

CE BILLET INDIVIDUEL DONNE ACCÈS À L'ENSEMBLE DES COLLECTIONS ET EXPOSITIONS.

#### Groupes en visite libre : réservez votre créneau en cliquant ici.

Affiche de l'exposition « Des cheveux et des poils » librement inspirée du travail de Naro Pinosa. Graphisme : ©

### BILLETTERIE

ACCUEIL BILLETTERIE MON ESPACE PERSONNEL (MARIE) TOMON PANIER IN DÉCONNEXION

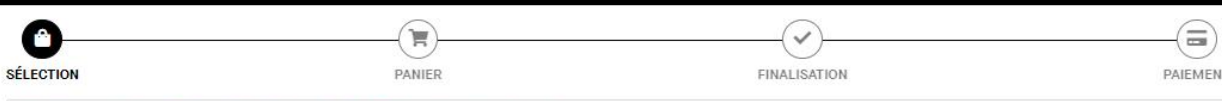

· L'entrée au musée des Arts décoratifs se fait par le jardin du Carrousel pour tous les visiteurs.

· La réservation en ligne est fortement recommandée pour les visites prévues les samedis et dimanches.

. Merci de vérifier les détails de votre réservation (date, heure, activité choisie, type de tarif). Les billets sont valables uniquement à la date et l'heure réservées, ils ne sont ni échangeables, ni remboursables. · Avec un seul billet, vous pouvez visiter toutes nos expositions et collections le même jour et à la même heure (il n'est pas nécessaire d'acheter un billet par exposition).

Toute sortie de l'établissement est définitive. Si vous souhaitez sortir du musée ou venir à deux moments différents dans la journée, il vous faut réserver 2 billets.

Le dernier créneau horaire quotidien implique un temps de visite limité (moins d'1h).

#### BILLET EXPOSITION

IHI

#### DES CHEVEUX ET DES POILS

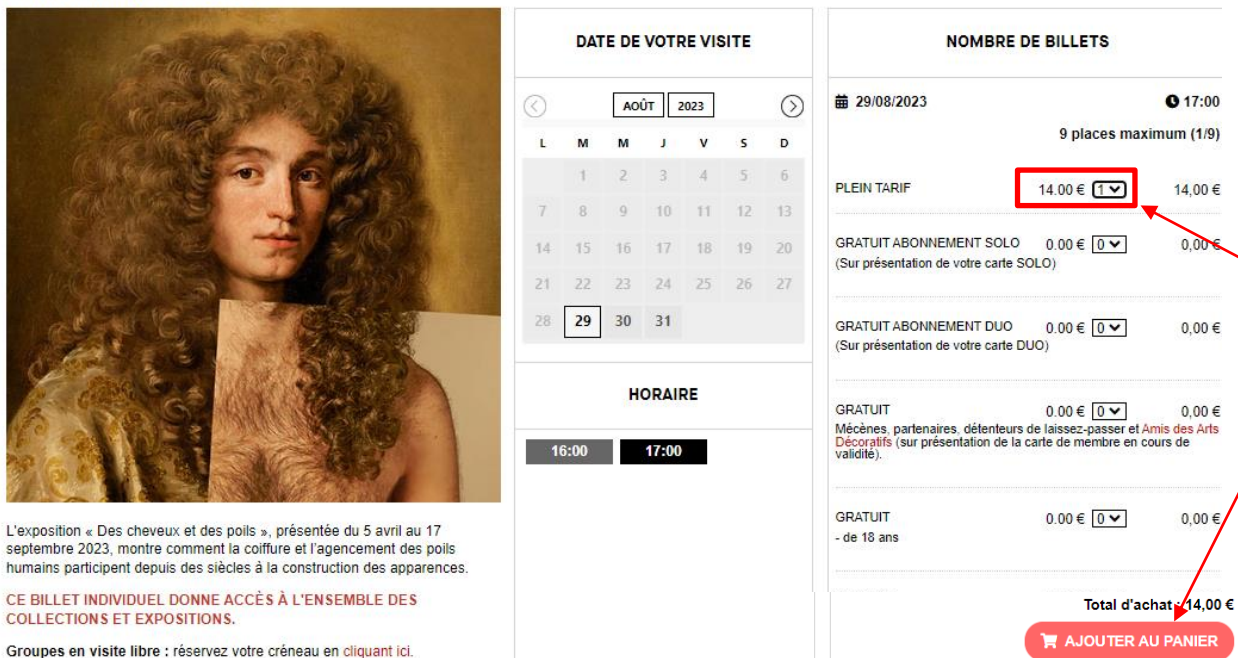

Dans la colonne « NOMBRE DE **BILLETS** », vous pouvez sélectionner le nombre de billets souhaités en choisissant les tarifs qui vous conviennent (PLEIN TARIF, GRATUIT, etc.).

Lorsque vous avez terminé votre sélection, vous pouvez cliquer sur le bouton « AJOUTER AU PANIER ».

Groupes en visite libre : réservez votre créneau en cliquant ici.

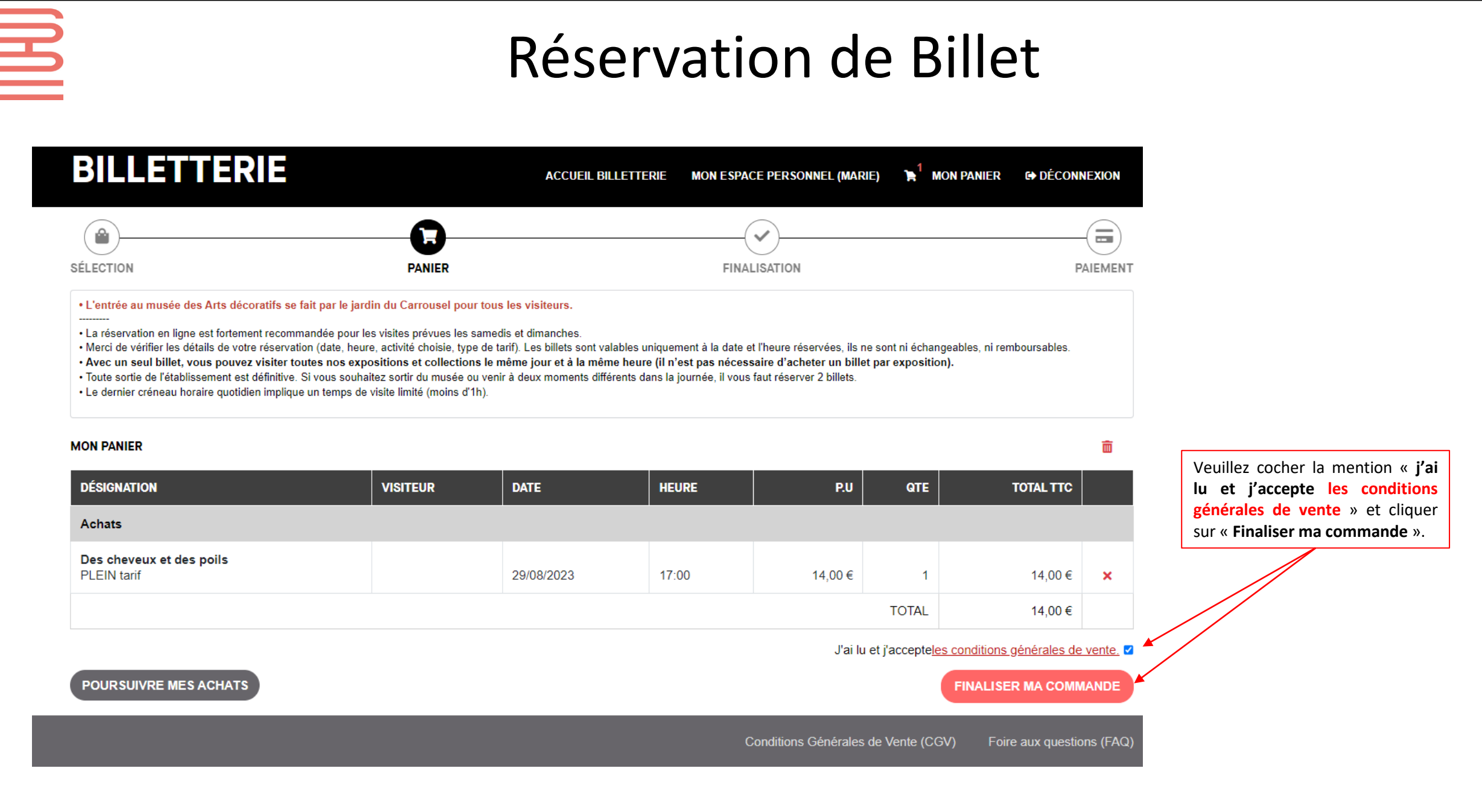

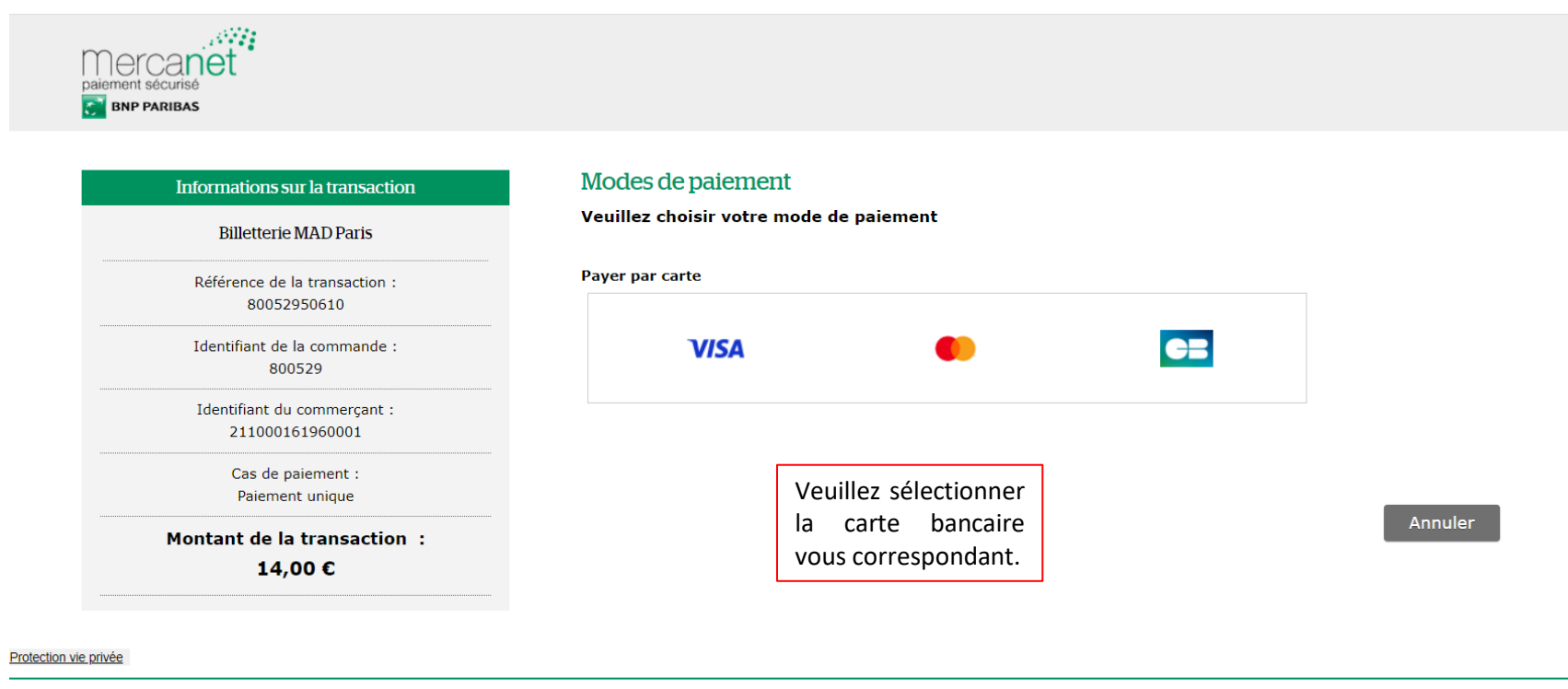

Copyright © 2023 - Tous droits réservés

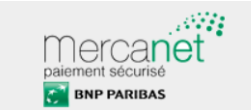

#### Informations sur la transaction

Billetterie MAD Paris

Référence de la transaction : 80052950610

Identifiant de la commande : 800529

Identifiant du commerçant : 211000161960001

> Cas de paiement : Paiement unique

Montant de la transaction :

14,00 €

### Informations de la carte

Veuillez saisir les informations de votre paiement

Numéro de carte :

\*\*\*\*\*

Date d'expiration :

Mois : 10 V Année : 2024 V

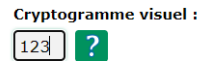

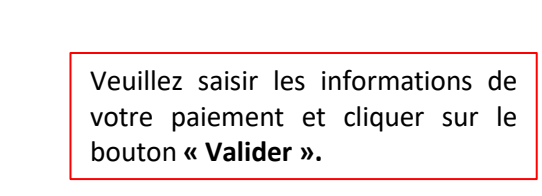

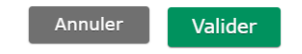

VISA 🌔 🚍

Selon votre établissement bancaire, vous pourrez être redirigé vers la page d'authentification de votre banque avant la validation de votre paiement.

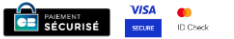

### BILLETTERIE

ACCUEIL BILLETTERIE MON ESPACE PERSONNEL (MARIE) 🍹 MON PANIER 🔂 DÉCONNEXION

Votre achat a bien été enregistré.

E

Retrouvez et téléchargez vos achats en cliquant sur le bouton ci-dessous ou en vous connectant à votre compte > Mon espace personnel > Billets et factures.

Vos achats vous sont également envoyés par courriel. Si vous ne les recevez pas immédiatement NE RACHETEZ PAS DE BILLETS (les billets ne sont pas remboursables)

Voici la procédure à suivre pour les récupérer:

- 1. Vérifiez vos spams ou courriers indésirables
- 2. Téléchargez les depuis votre espace personnel (ci-dessus)
- 3. Si vous ne les avez toujours pas retrouvés, contactez billetterie@madparis.fr en indiquant le nombre et type de billets ainsi que l'email qui a servi à créer votre compte

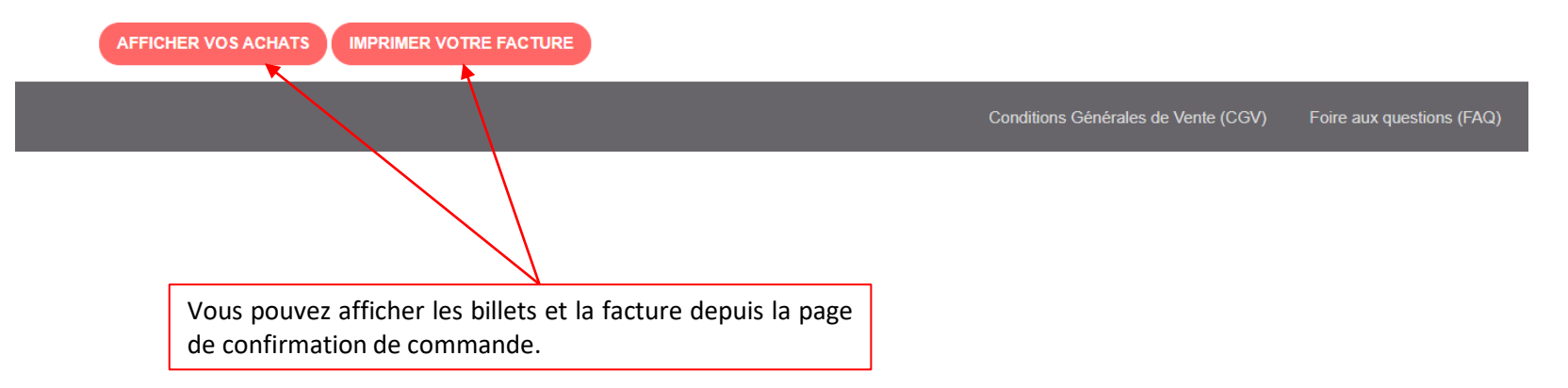

Répondre Transférer

Î

Supprimer

ð

Imprimer

| Les Arts Décoratifs - Confirmation de réservation                                       | U             | -         |      |
|-----------------------------------------------------------------------------------------|---------------|-----------|------|
| Billetterie Arts Décoratifs <noreply@contact-madparis.fr></noreply@contact-madparis.fr> | Délivrabilité | Répondre  | Tran |
| Omardi 29 août 2023 17:36:33                                                            |               |           |      |
|                                                                                         |               |           |      |
| Bonjour Madame Dupont,                                                                  |               |           |      |
| Nous avons le plaisir de vous confirmer votre achat.                                    |               |           |      |
| ATTENTION : l'entrée au musée des Arts décoratifs se fait par le jardin du Carrousel po | ur tous le    | s visiteu | irs. |

Merci de téléchargez vos e-documents (billets ou carte SOLO / DUO) avant d'arriver au musée en cliquant sur ce lien : Télécharger mes <u>billets</u>

Veuillez présenter votre billet à l'accueil (sur votre smartphone ou imprimé).

Si vous avez bénéficié de la gratuité ou d'un tarif réduit sur un ou plusieurs billets, n'oubliez pas de vous munir de vos justificatifs.

Votre facture est disponible sur votre espace personnel.

En savoir plus sur notre protocole sanitaire.

Nous vous rappelons que les animaux ne sont pas acceptés dans l'enceinte de l'établissement, quelle que soit leur taille, même tenus en laisse ou portés dans des sacs, à l'exception des chiens guides d'aveugles ou d'assistance accompagnant les personnes justifiant d'un handicap moteur ou mental.

Veuillez également noter que les valises et sacs de grande contenance sont interdits.

Nous vous souhaitons une agréable visite !

Les Arts Décoratifs

IH

Visiteurs des musées Séance de 17h au musée des Arts décoratifs : veuillez noter que les salles sont évacuées à 17h55, sauf le jeudi à 20h45 (nocturne).

Un mail vous sera envoyé afin de télécharger vos billets.